# Interlibrary loan: Requesting a book (monograph)

Start by accessing the main homepage of the University Library of Erlangen-Nürnberg (https://ub.fau.de/en/) then click on Catalogue (OPACplus) in the upper right part of the screen. On the following page, please choose your preferred library site where you want to pick up your requested books.

| E https://ub.fau.de/en/<br>↑ FAU                                                         |                                                                                                    |                        | E Search for                                                                 |
|------------------------------------------------------------------------------------------|----------------------------------------------------------------------------------------------------|------------------------|------------------------------------------------------------------------------|
| Friedrich-Alexander<br>Universitätsbiblioth                                              | -Universität<br>ek                                                                                                    | Searching 🗸 Studying 🗸 | Research - Collections - About us -                                          |
| University Lib                                                                           | rary of Erlangen-Nürnberg                                                                                                    |                        |                                                                              |
| Catalogue     Library Account     Data       Pick-up Location                            | ibases     Ejournals     FAQ     Online inquiry       Please enter a search term       iversity Library. Search in catalogue (OPACplus) | Search                 | Online inquiry      Locations & Opening Hours      Booking a desk      Aldok |
| A https://ub.fau.de/en/searching/catalogues/ca ↑ FAU                                     | talogue-of-the-university-library/                                                                                                    |                        | Q Search for Find                                                            |
| Friedrich-Alexander<br>Universitätsbiblioth                                              | -Universität<br>ek                                                                                                    | Searching 👻 Studying 🕶 | Research - Collections - About us -                                          |
| Home / Searching / Catalogues /                                                          | versity Library                                                                                                    |                        |                                                                              |
| Searching<br>Catalogues<br>Catalogue of the University<br>Library<br>Regional catalogues | Select a library site, start your searc<br>Please choose a library:<br>Intra-library delivery service is available t                    | h, manage your acc     | sount:<br>Search                                                             |
| Other catalogues Borrowing & ordering                                                    | Main Library Erlangen                                                                                                    |                        | TNZB Erlangen                                                                |
| Databases<br>E-books                                                                     | WSZB Nürnberg                                                                                                    |                        | EZB Nürnberg                                                                 |

In the search tab please enter your search terms, for example the title of the book in the field Title words and the last name of the author in the field Author.

| Friedrich-Alexander-Universität<br>Universitätsbibliothek       |                           |  |
|-----------------------------------------------------------------|---------------------------|--|
| Search 🛛 🕶 My list Account / Renewal 🗍 👻 Stack re               | quest Additional services |  |
|                                                                 |                           |  |
| Search catalogue of FAU library, Primo discovery and Union of   | atalogue B3Kat            |  |
| Search request                                                  |                           |  |
|                                                                 |                           |  |
| Free search v                                                   |                           |  |
| and v Title words v                                             |                           |  |
| and v Author v                                                  |                           |  |
| and v Subject headin v                                          |                           |  |
|                                                                 | Clear                     |  |
| <ul> <li>Additional search options for the catalogue</li> </ul> |                           |  |
| <ul> <li>Exact words</li> <li>Find similar terms</li> </ul>     |                           |  |
| Current branch for collection of orders and reservations        |                           |  |
| Main Library                                                    | <b>v</b>                  |  |
| Collections                                                     | Publication type          |  |
| dii<br>Vaar ta                                                  | v all v                   |  |
|                                                                 |                           |  |
| Search preferences                                              |                           |  |
| Database selection                                              |                           |  |

If the search request returns no results or the book you are looking for is not part of the results, please click on interlibrary loan request to continue. You will find this link near the middle of the page if the search returned no results. If the search did return some results but the book you are looking for is not included, you can click on Ask your library on the top right corner of the screen.

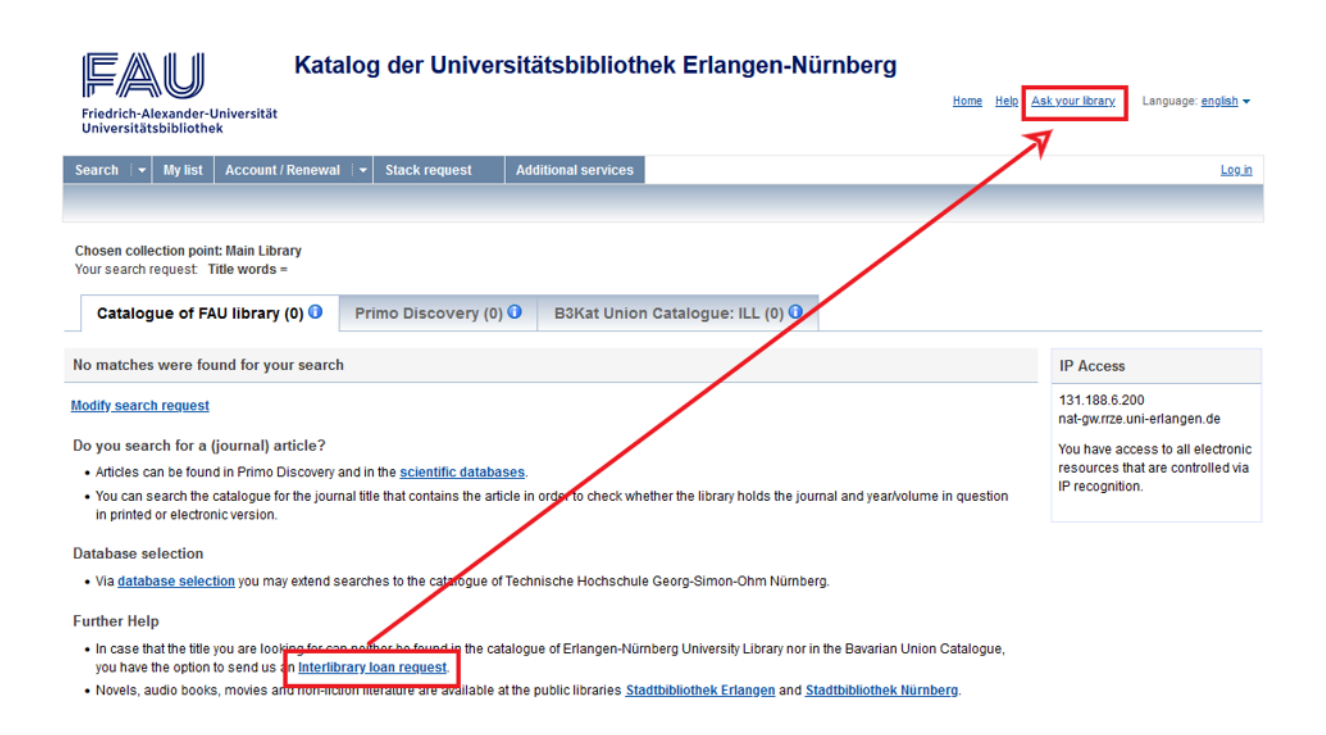

Option One: The book you are looking for is part of the results in the Bavarian Union Catalogue (Gateway Bayern).

First click on the title of the book in the results screen, then on the tab Get document, then on the X button.

Katalog der Universitätsbibliothek Erlangen-Nürnberg FAU Home Help Ask your library Language: english -Friedrich-Alexander-Universität Universitätsbibliothek 
 Search
 Image: My list
 Account / Renewal
 Image: My list
 Additional services
 Log in Back to results 😝 Print 🖂 Send 📋 Save Union catalogue B3Kat (1/1) Further options Search request Save in Temporary list Save Question about this search result? Ukiyo-e Holzschnitte : Images from the floating world : Künstler und Werke : Ukiyo-e-Holzschnitte Online inquiry Author: Lane, Richard Publisher: Zürich |Orell Füssli Verlag |1978 |376 Seiten Suggest this title for acquisition Publ. vear: 1978 Extent: 376 Seiter Book suggestion ISBN: 3-280-00994-4 🤊 Subject: Ukiyo-e / Holzschnitt Erscheinungsforn Copies Get document Full view No corresponding title found in local collection Local Holdings Information 6 S.F.X FAUdok, ILL, full texts, expanded search In order to proceed to one of these services, please press SFX Information

### Please note that from this point on all the websites will only be available in German.

Under the line Bestellung über den lokalen Katalog, FAUdok bzw. Fernleihe you will need to select the library site (Heimatbibliothek) where you want to pick up your requested book, and then click on the Go button next to your selection.

|    | JВ     | Universitätsbibliothek<br>Erlangen-Nürnberg                       |
|----|--------|-------------------------------------------------------------------|
| 6  | S•F•X  | Services für diesen Treffer                                       |
| Li | nkquel | le: Ukiyo-e Holzschnitte [3-280-00994-4] Lane, Richard<br>J.:1978 |
| •  | Bestel | ung über den lokalen Katalog, FAUdok  bzw. Fernleihe              |
|    | *** B  | itte hier ihre Heimatbibliothek auswählen! ***   Los              |
| +  | Koster | npflichtige Dokumentlieferung von Subito Los                      |
| +  | Bestar | nd innerhalb des Bibliotheksverbundes Bayern Los                  |

If you have not logged into the library catalogue yet you will be prompted to log in now using your user number / UB ID (Benutzernummer) and the associated password (Kennwort). Your default password is set to your date of birth and has to be entered as an eight-digit number. In the example given in the screenshot below, the 22nd of December 1989 as date of birth would be entered as 22121989.

Anmeldung

|                 | Geben Sie bitte Benutzernummer und Kennwort ein. |  |
|-----------------|--------------------------------------------------|--|
| Benutzernummer: | 028                                              |  |
| Kennwort:       | e.g. 22.12.1989 = 22121989 (DDMMYYYY)            |  |
|                 | Neue Eingabe Weiter                              |  |

In the following request form, you will see several mandatory fields labelled in red. Mandatory fields are your preferred library site (Ausgabeort) and the edition of the book (Ausgabe). Please fill in at least these fields and any other fields you may find necessary for your request.

| RV/R BibliotheksVerbund                                                                                                    |                                 |
|----------------------------------------------------------------------------------------------------|---------------------------------|
| D Bayern                                                                                                    |                                 |
|                                                                                                    | Fernleihbestellung (Buch u. a.) |
| Angaben zu Bestellerin / Besteller                                                                                              |                                 |
| Bibliothek: UB Erlangen/Hauptbibliothek Benutzernummer.                                                                         |                                 |
| Angaben zur Lieferung                                                                                                    |                                 |
| Lieferform und Zahlungsart: Ausleihe / Selbstabholung bei angegebener Bibliothek<br>• Die Ausleihe ist kostenlos.               |                                 |
| Ausgabeort (Pflichtfeld):                                                                                                    |                                 |
| 00/01 Hauptbibliothek Erlangen                                                                                                  | ~                               |
| Eine Lieferung ist nicht mehr gewünscht nach dem:                                                                               |                                 |
| TT.MM.JUJ                                                                                                    |                                 |
| Die Erledigungsfrist muss mindestens 14 Tage in der Zukunft liegen. Eine Fristangabe bewirkt jedoch keine schnellere Lieferung. |                                 |

Once you filled the request form, all you need to do is click on the lower left button labelled Fernleihbestellung abschicken to complete your request. Please be advised that median delivery time for interlibrary loans is about ten days. As soon as the book you requested is available for pickup, you will be notified by email.

#### Ausgabe:

auch andere Auflage erwünscht

#### Bemerkung:

max. 500 Zeichen

## Absenden der Bestellung / Aufruf des Kopienbestellformulars

Fernleihbestellung abschicken Kopie aus diesem Buch bestellen

Option Two: The book you are looking for is not part of the results or there are no results in the Bavarian Union Catalogue (Gateway Bayern).

Please click on interlibrary loan request near the bottom of the results screen or on Ask your library in the upper right corner of the screen.

| Katalog der Universitätsbibliothek Erlangen-Nürnberg                                                                                                    | <u>Ask your library</u> Language: <u>english</u> → |  |
|----------------------------------------------------------------------------------------------------|----------------------------------------------------|--|
| Search 🛛 👻 My list 🛛 Account / Renewal 🗍 👻 Stack request 🔹 Additional services                                                                                                    | <u>Log in</u>                                      |  |
|                                                                                                    |                                                    |  |
| Chosen collection point: Main Library<br>Your search request. Title words = Catalogue of FAU library (0)  Primo Discovery (0)  B3Kat Union Catalogue: ILL (0)                                                              |                                                    |  |
| No matches were found for your search                                                                                                    | IP Access                                          |  |
| Modify search request                                                                                                    | 131.188.6.200<br>nat-gw.rrze.uni-erlangen.de       |  |
| Do you search for a (journal) article? You have access to all electron                                                                                                    |                                                    |  |
| Articles can be found in Primo Discovery and in the scientific databases.                                                                                                    |                                                    |  |
| You can search the catalogue for the journal title that contains the article in order to check whether the library holds the journal and year/volume in question     IP recognition.     IP recognition.                   |                                                    |  |
| Database selection                                                                                                    |                                                    |  |
| <ul> <li>Via <u>database selection</u> you may extend searches to the catalogue of Technische Hochschule Georg-Simon-Ohm Nümberg.</li> </ul>                                                                               |                                                    |  |
| Further Help                                                                                                    |                                                    |  |
| In case that the title you are looking for case pathor to found in the catalogue of Erlangen-Nürnberg University Library nor in the Bavarian Union Catalogue, you have the option to send us an Interlibrary loan request. |                                                    |  |
| Novels, audio books, movies and non-includin iterature are available at the public libraries Stadtbibliothek Erlangen and Stadtbibliothek Nürnberg.                                                                        |                                                    |  |

On the following page, please click on interlibrary loan on the bottom of the screen.

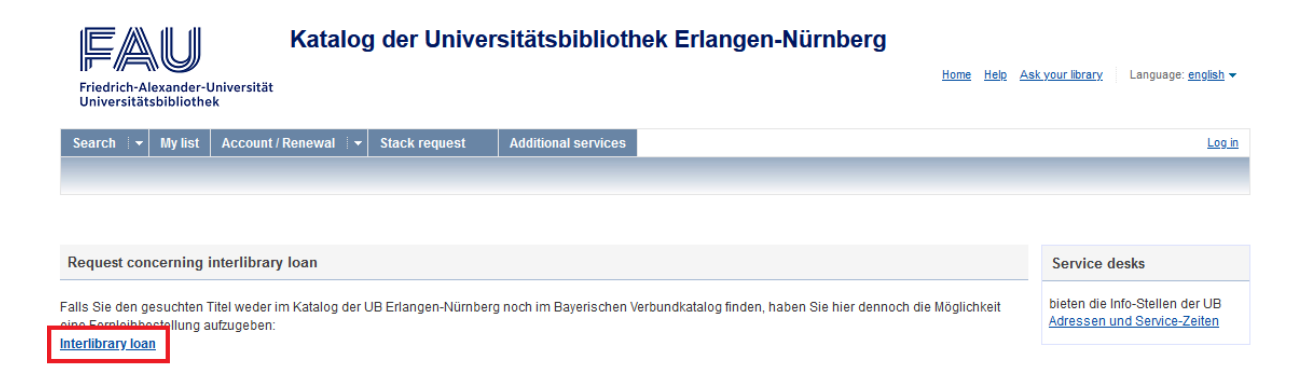

If you have not logged into the library catalogue yet you will be prompted to log in now using your user number / UB ID (Benutzernummer) and the associated password (Kennwort). Your default password is set to your date of birth and has to be entered as an eight-digit number. The 22nd of December 1989 as date of birth would be entered as 22121989 for example.

| UB-ID (FAUcard) / library card number                                                                                                    |                                                                                                    |
|----------------------------------------------------------------------------------------------------|----------------------------------------------------------------------------------------------------|
| Password                                                                                                    |                                                                                                    |
| Back Forgot password? Log in                                                                                                    |                                                                                                    |
|                                                                                                    |                                                                                                    |
| <ul> <li>- new as of 2.12.2019: initial password for first login: birth date in</li> <li>- FAUcards and library cards that have been activated before 2.12</li> <li>- Important: Please set a personal password via "account"</li> </ul> | i 8 digits (DDMMYYYY)<br>2.2019: initial password for first login: birth date in 6 digits                                          |
| - The password may consist of 8 to 12 digits and needs to conta                                                                                                    | in uppercase and lowercase letters and the numbers from 0 to 9. Special characters are also possible (only * is not recommendable) |

After logging in, please click the button Fernleihbestellung (Buch u. a. to proceed to the request form.

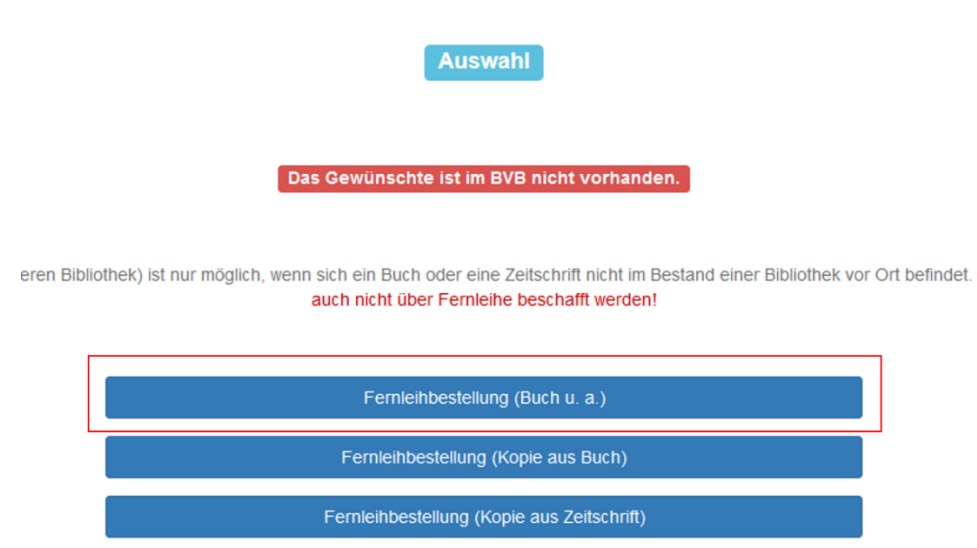

In the following request form you will see several mandatory fields labelled in red. Mandatory fields are your preferred library site (Ausgabeort), the title of the book (Buchtitel), the author (Autor / Hrsg.), the publication year (Erscheinungsjahr) and the edition of the book (Ausgabe). Please fill in at least these fields and any other fields you may find necessary for your request.

Once you filled the request form all you need to do is click on the lower left button labelled Fernleihbestellung abschicken to complete your request. Please be advised that median delivery time for interlibrary loans is about ten days. As soon as the book you requested is available for pickup you will be notified by email.

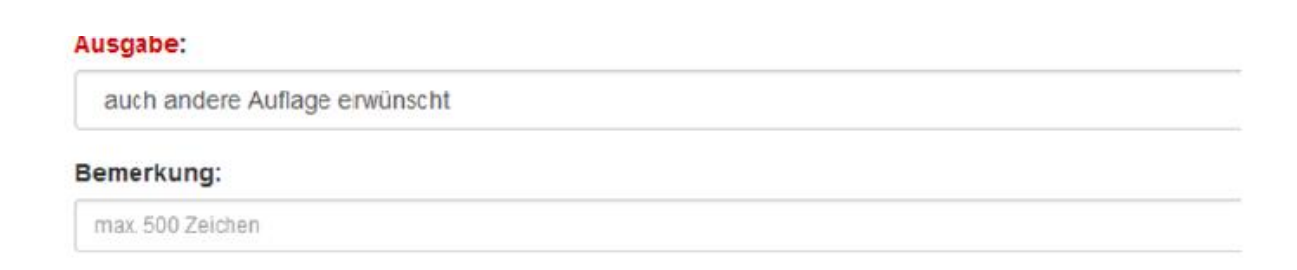

## Absenden der Bestellung / Aufruf des Kopienbestellformulars

Femleihbestellung abschicken

Kopie aus diesem Buch bestellen